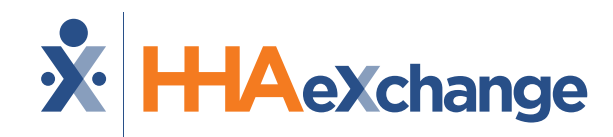

### Michigan: Milestone 3 Training

#### CHCP Waiver Program Scheduling and Caregiver Readiness

#### August 2024

The content contained herein ("Confidential Information") are the confidential property of HHAeXchange and may not be copied or distributed outside the HHAeXchange organization without the express written consent of HHAeXchange. Distribution of this document or disclosure of any Confidential Information set forth herein to any party other than the intended recipient(s) of this presentation is expressly prohibited.

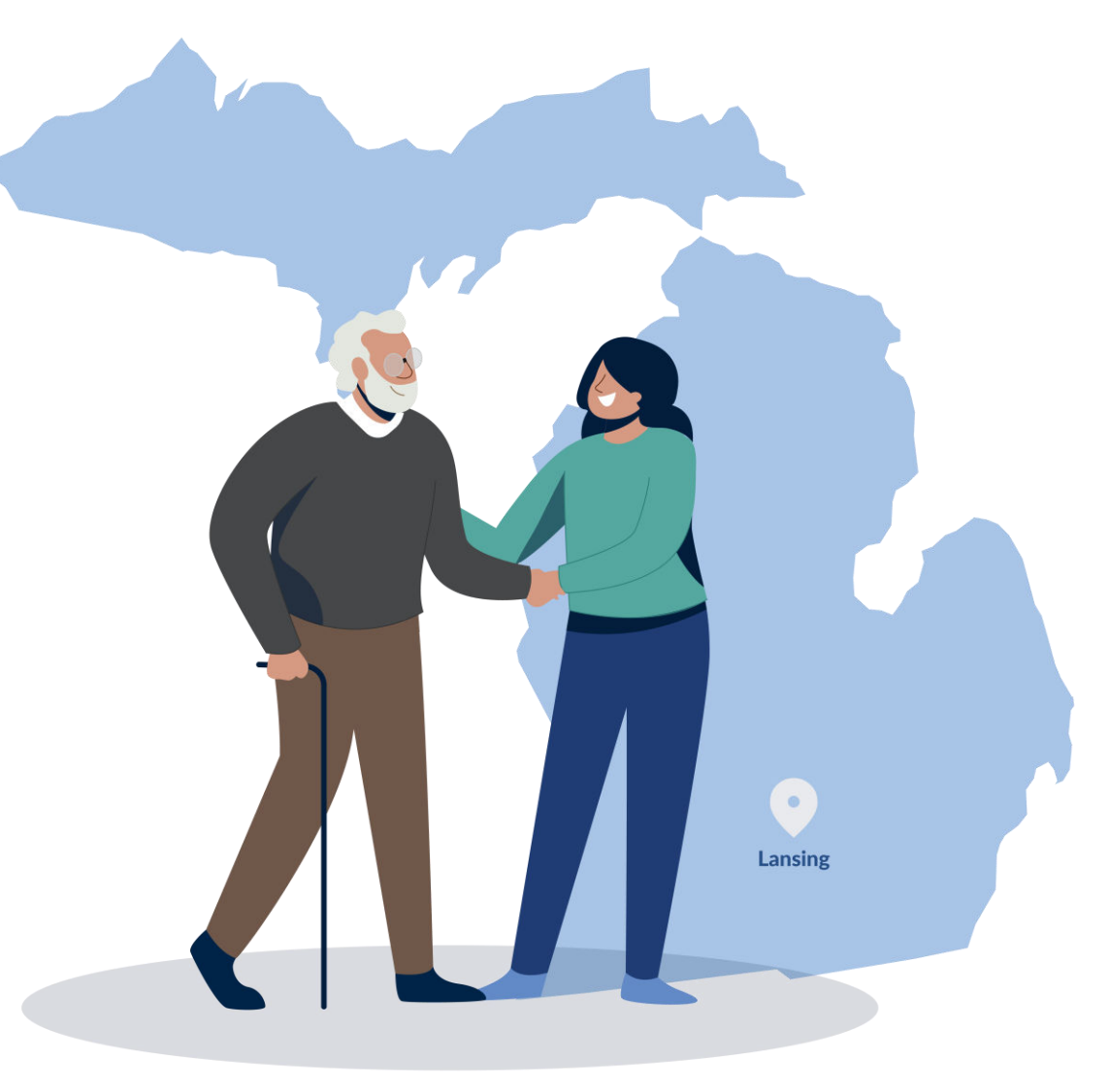

#### Milestone 3 : CHCP Agenda

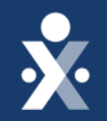

Map to EVV Mastery

**CHCP** Payer Contracts

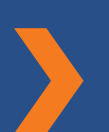

Scheduling in HHAeXchange

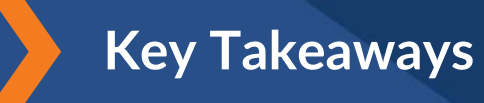

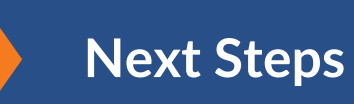

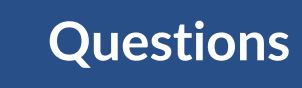

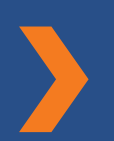

Enable EVV Access

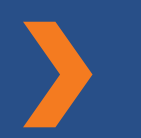

Prepare your Caregivers for EVV

# THE MAP TO EVV MASTERY

HHAeXchange is here to guide you along your EVV Onboarding eXpedition

### **CHCP Milestones**

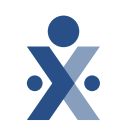

#### EVV Foundations Forest

Aug 19: Begin entering Members & Placements

Aug 27: Milestone 3 Training: Scheduling & Caregiver EVV Readiness

Sep 16: Begin Collecting EVV

Sept 18: Open Hours

Sept 24: Milestone 4 Training : EVV Management

**Oct 2: Open Hours** 

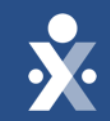

# CHCP Payer Contracts

### **CHCP Contract/Payer Recap**

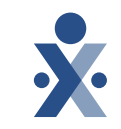

9 CHCP Payers in HHAeXchange

(Medicaid Health Plans) MHPs

**Provider Managed Placements** 

- Aetna Better Health Premier Plan HHCS
- Blue Cross Complete
- HAP CareSource
- McLaren

- Meridian
- Molina
- Priority Health Choice
- United Health Care
- Upper Peninsula Health Plan

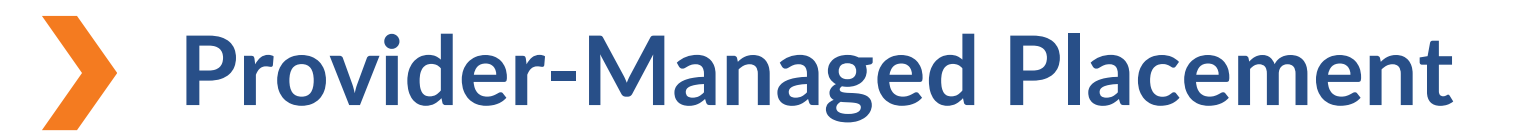

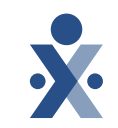

Agency sends the Payer the member in HHAeXchange.

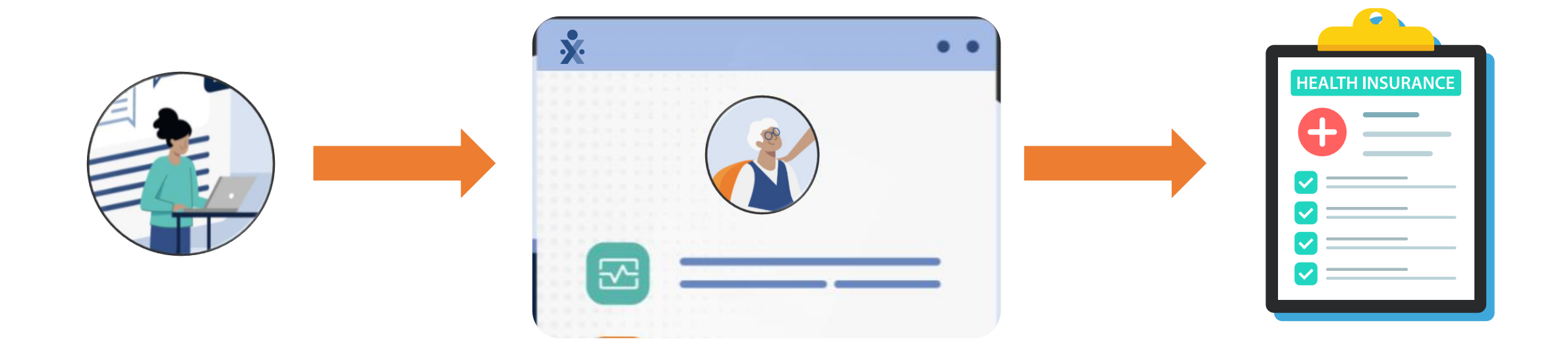

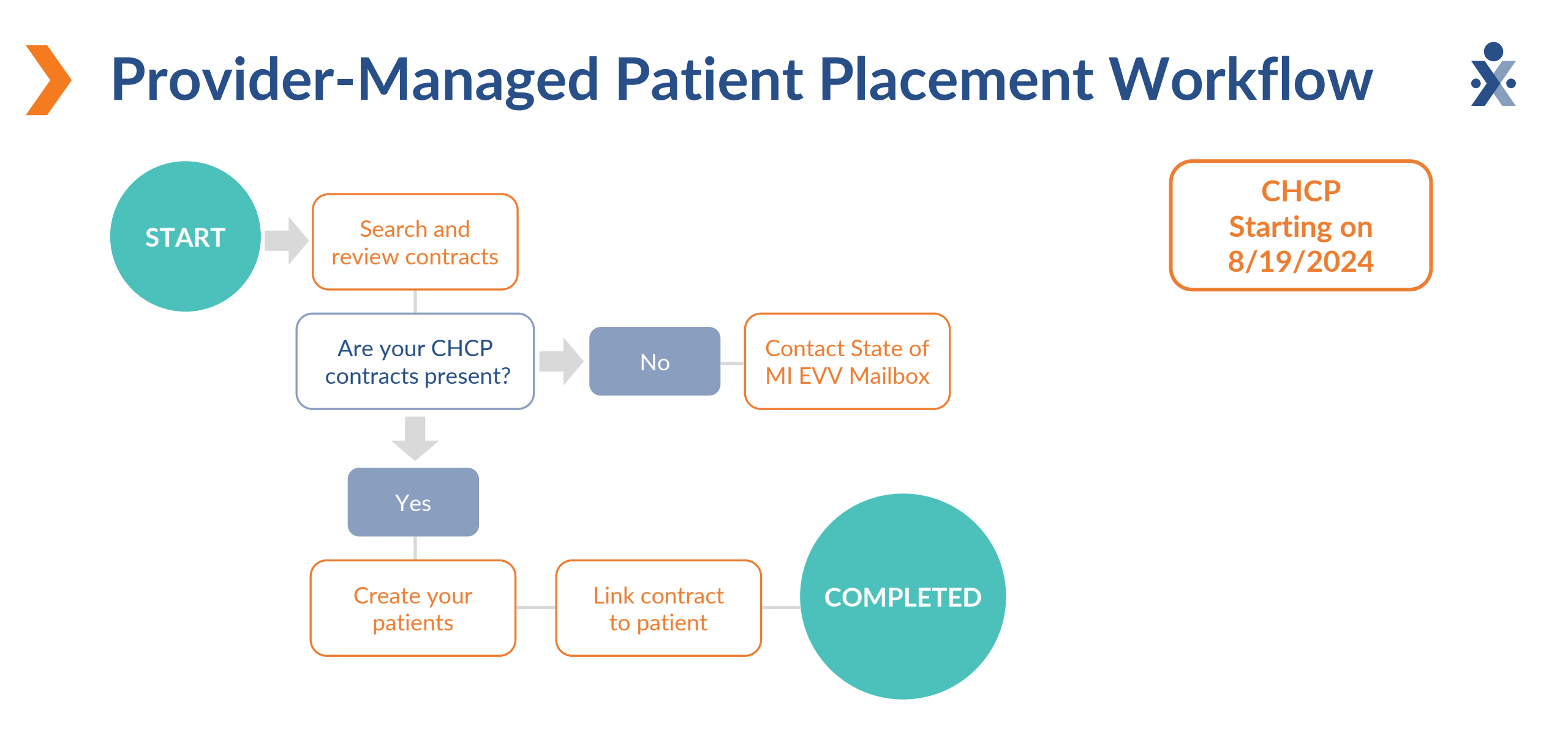

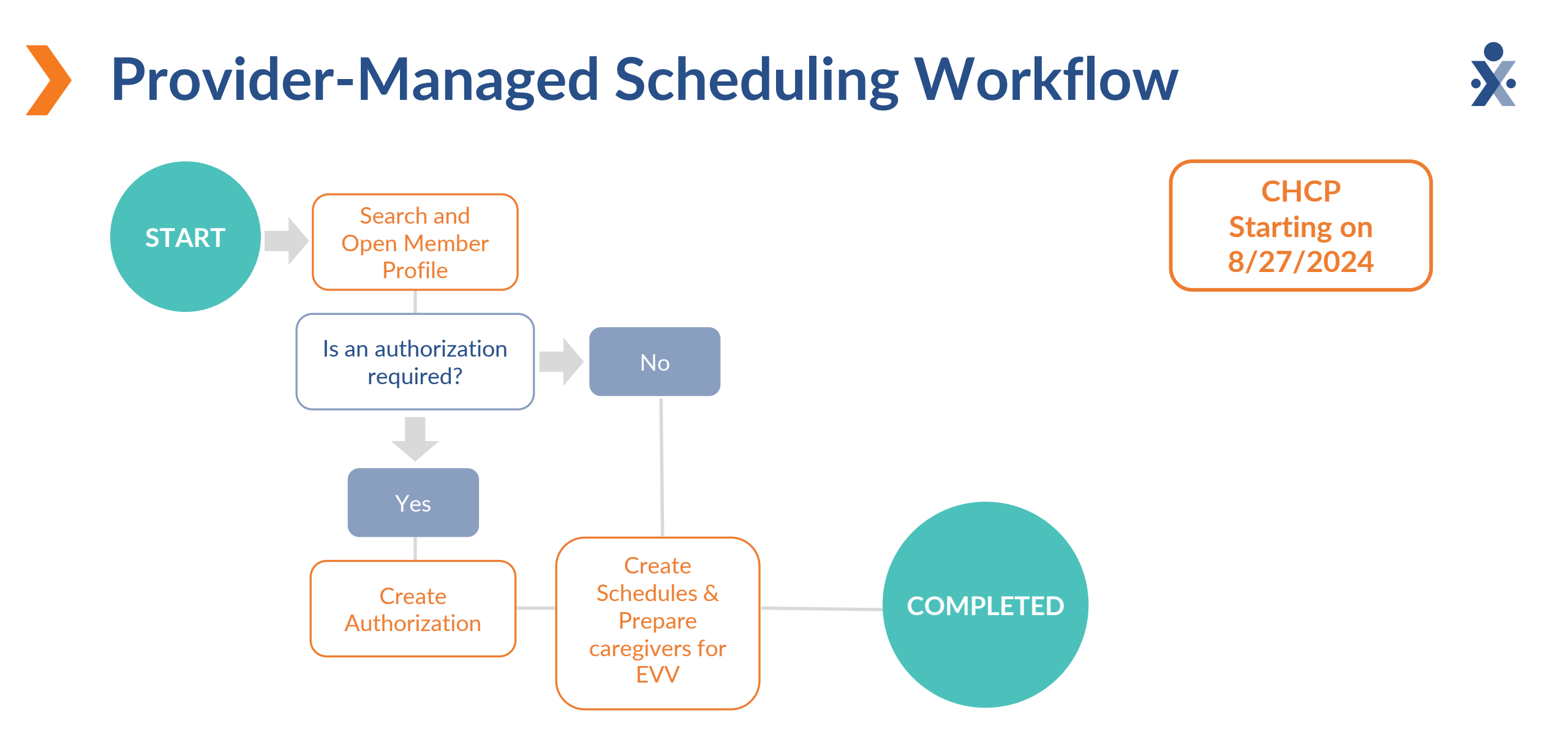

### **Key Takeaways**

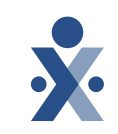

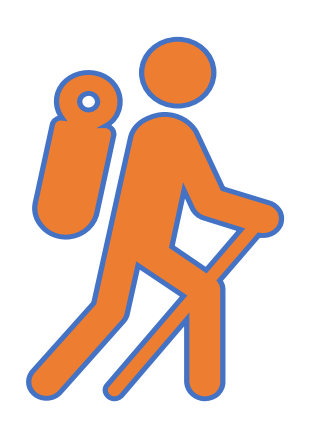

Throughout today's training presentation, you will see this icon. It highlights important information, which we will summarize as key takeaways at the end of today's training.

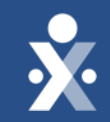

## Provider Training Scheduling

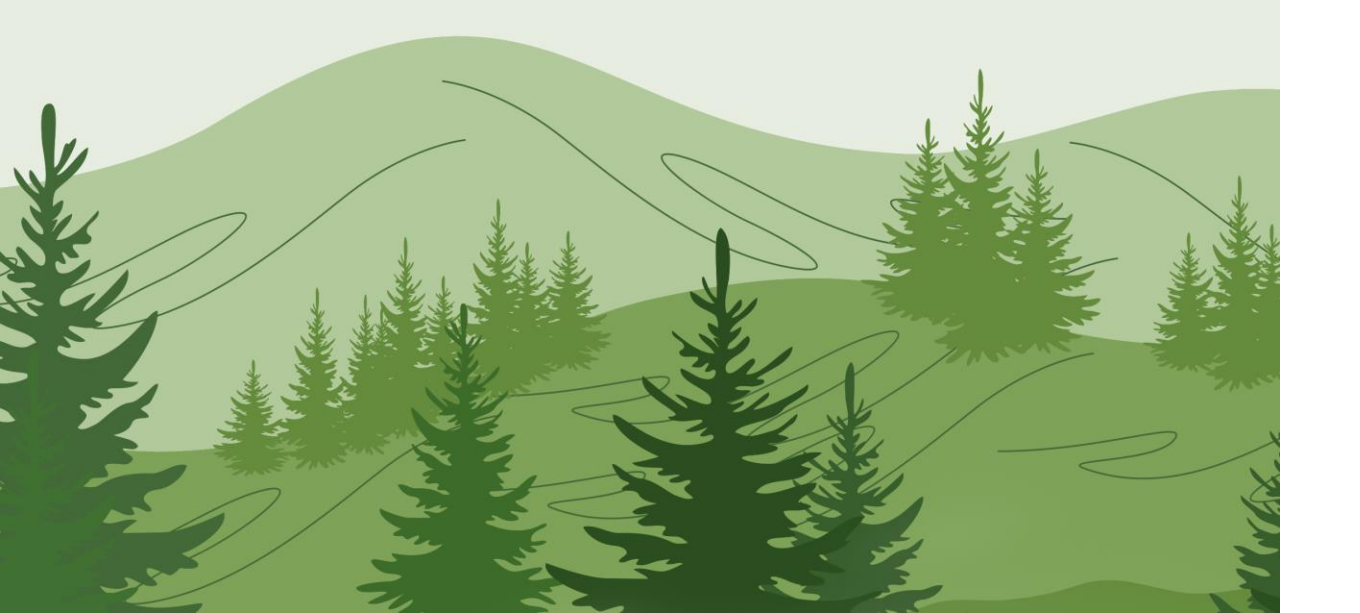

# How to schedule a single skilled visit

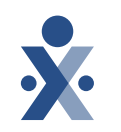

1. Select the calendar date.

- 2. Select new skilled visit.
  If the employment type does not match member discipline the caregiver cannot be scheduled.
- 3. Add the scheduled time, caregiver, primary bill to, service code & revenue code and select save.

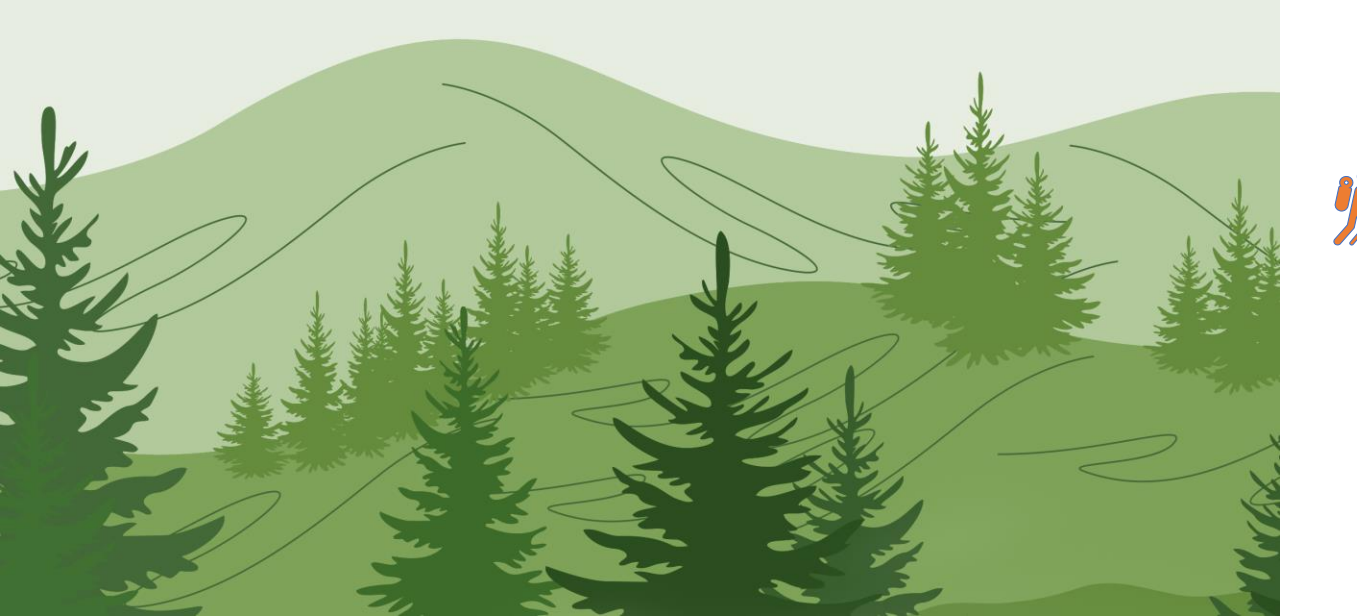

# How to schedule a master week

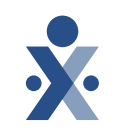

- Select master week tab > add master week.
- 2. Select the hours hyperlink.
- 3. Add required fields, days of week, and click save.
- 4. Select save again, and update calendar to being the rollover.

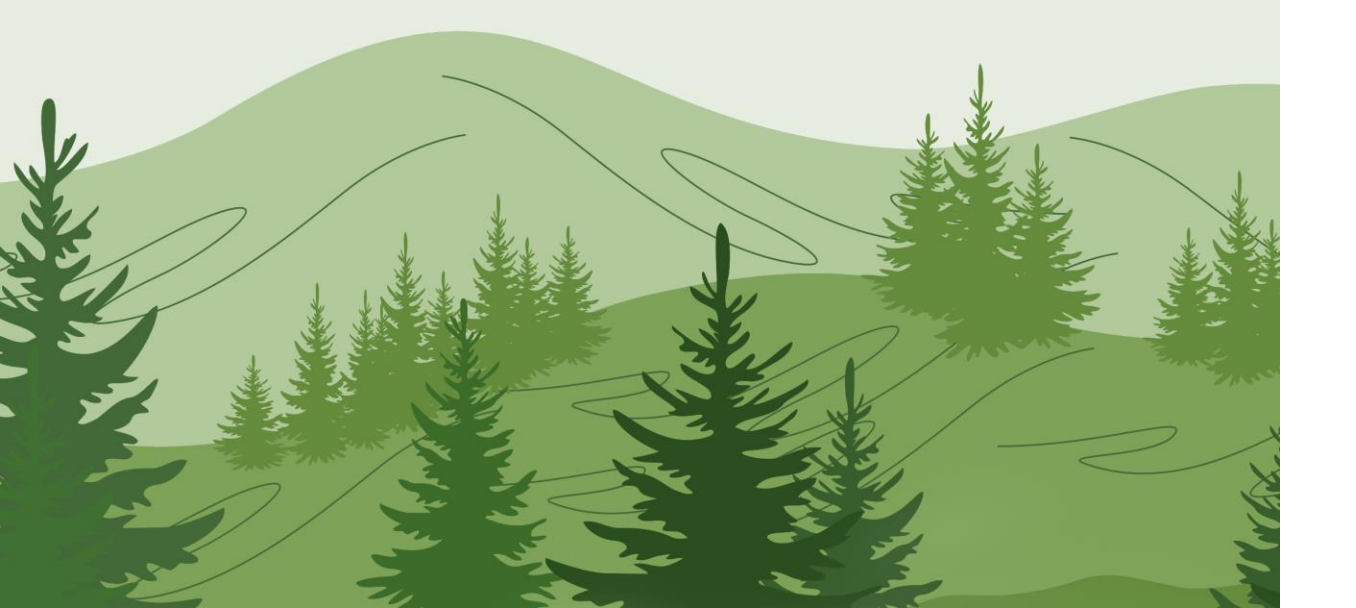

# How to review & edit caregiver profile

- Review caregiver demographic information for accuracy.
- Update employment type if any errors were made when creating caregiver profile.
  - The caregiver employment type must match member discipline to be scheduled.

| HHAeXchange Standard<br>System Terminology | Corresponding Terminology                                           |                                                                                                    |  |
|--------------------------------------------|---------------------------------------------------------------------|----------------------------------------------------------------------------------------------------|--|
| CONTRACT / PAYER                           | - FFS<br>- HHS                                                      | <ul> <li>MCO – Plan</li> <li>State</li> </ul>                                                                             |  |
| PATIENT / MEMBER                           | <ul><li>CDS Employer</li><li>Consumer</li></ul>                     | <ul> <li>Recipient</li> <li>Client</li> <li>Beneficiary</li> </ul>                                                        |  |
| CAREGIVER                                  | <ul><li>Aide</li><li>Homecare Aid</li><li>Homecare Worker</li></ul> | <ul> <li>Worker</li> <li>Direct Care Worker</li> <li>Service Provider</li> <li>Attendant</li> <li>CDS Employee</li> </ul> |  |
| AGENCY / PROVIDER                          | – FMSA<br>– Vendor                                                  | – Program Provider                                                                                                    |  |
| COORDINATOR                                | <ul><li>Care Coordinator</li><li>Case Coordinator</li></ul>         | <ul><li>Service Coordinator</li><li>Care Types</li></ul>                                                                  |  |
| UNITY NUMBER                               | <ul><li>EMPI</li><li>Master Patient</li><li>Number</li></ul>        | <ul> <li>Shared Patient</li> <li>Number</li> </ul>                                                                        |  |
| SECONDARY IDENTIFIER                       | <ul><li>MPI</li><li>Promise Code</li></ul>                          |                                                                                                    |  |

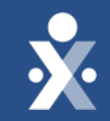

# Provider Training Scheduling DEMO

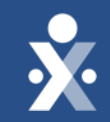

### Provider Training Enable EVV Access

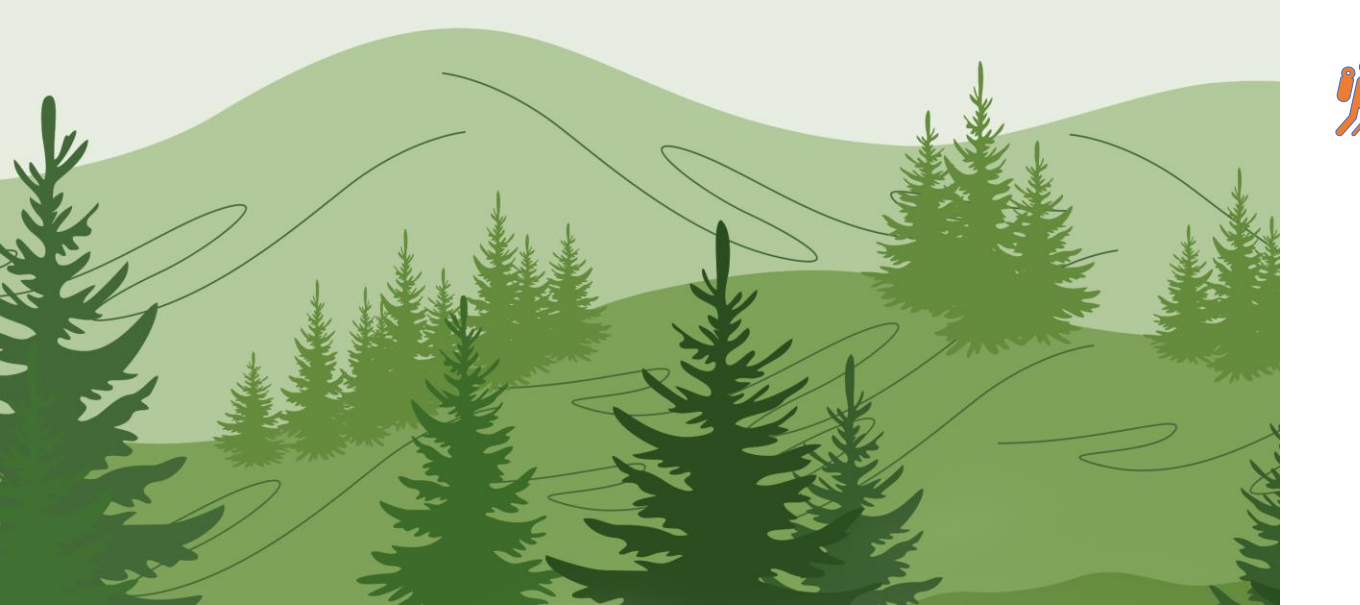

#### Mobile App: Enable Access

- 1. Locate Caregiver Profile
- 2. Mobile App Settings > Mobile App Access> Enable Access
- 3. Mobile Activation Code > Generate Code
- 4. Send access code depending on notification preferences

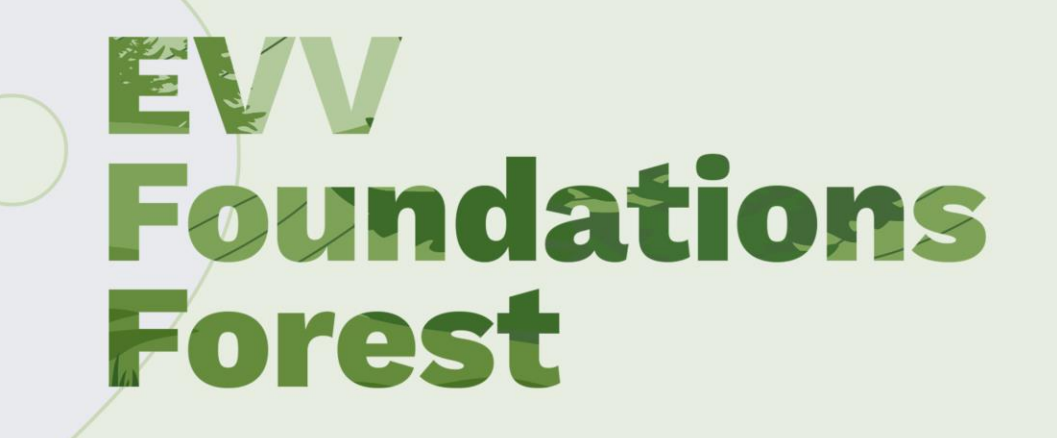

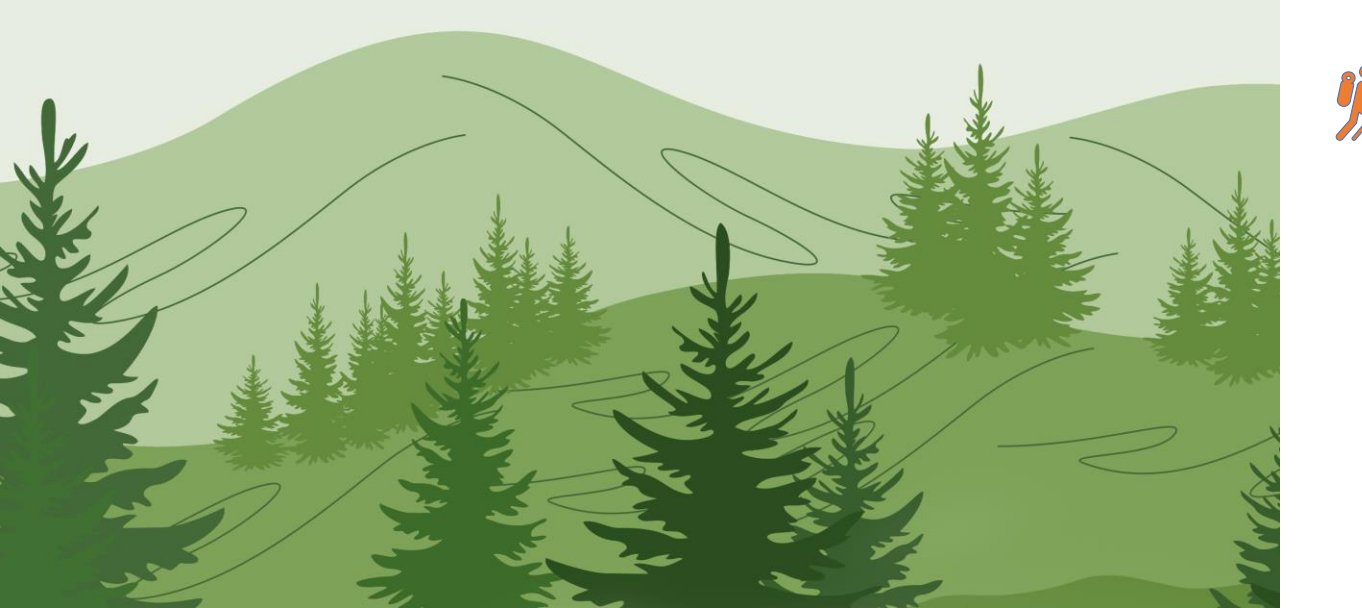

#### **IVR: Enable Access**

- The IVR number issued to your agency is found under Admin > Agency profile > IVR phone number.
- 2. Locate time and attendance pin in the caregiver profile.
- 3. Another term for Time & Attendance pin is Assignment ID.

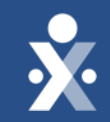

# Provider Training Enable EVV Access Demo

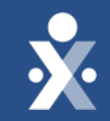

# Provider Training Prepare Your Caregivers for EVV

### Preparing Caregivers

#### You should determine...

- How do your caregivers use technology today?
- What appeals to your caregivers?
- Where they are in the caregiver lifecycle?

#### **Training Caregivers**

- Require caregivers download the mobile app during training.
- Take advantage of EVV training tools and provide documentation.
- Set expectations and check in.

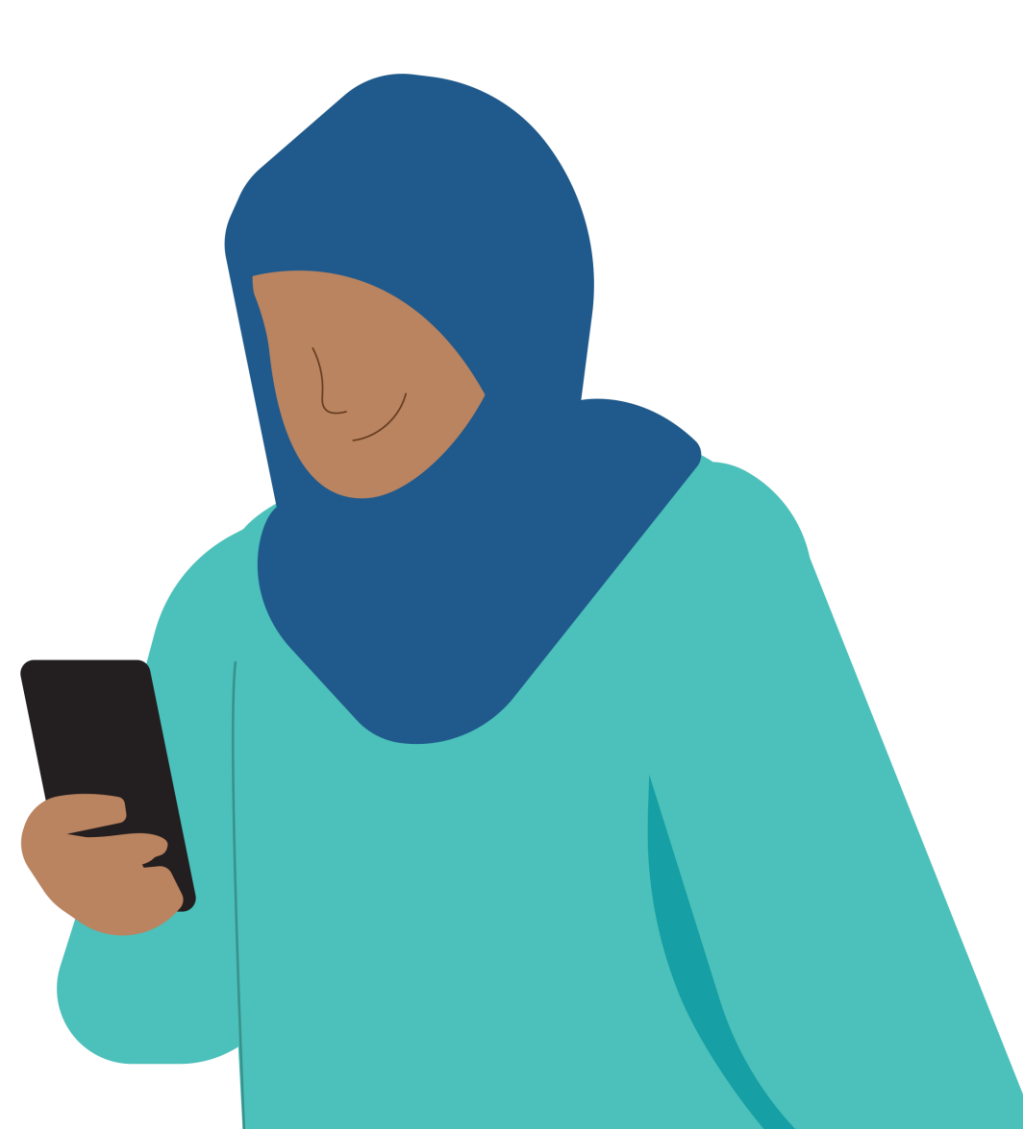

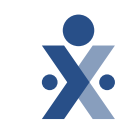

### Caregiver Training Resources

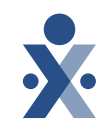

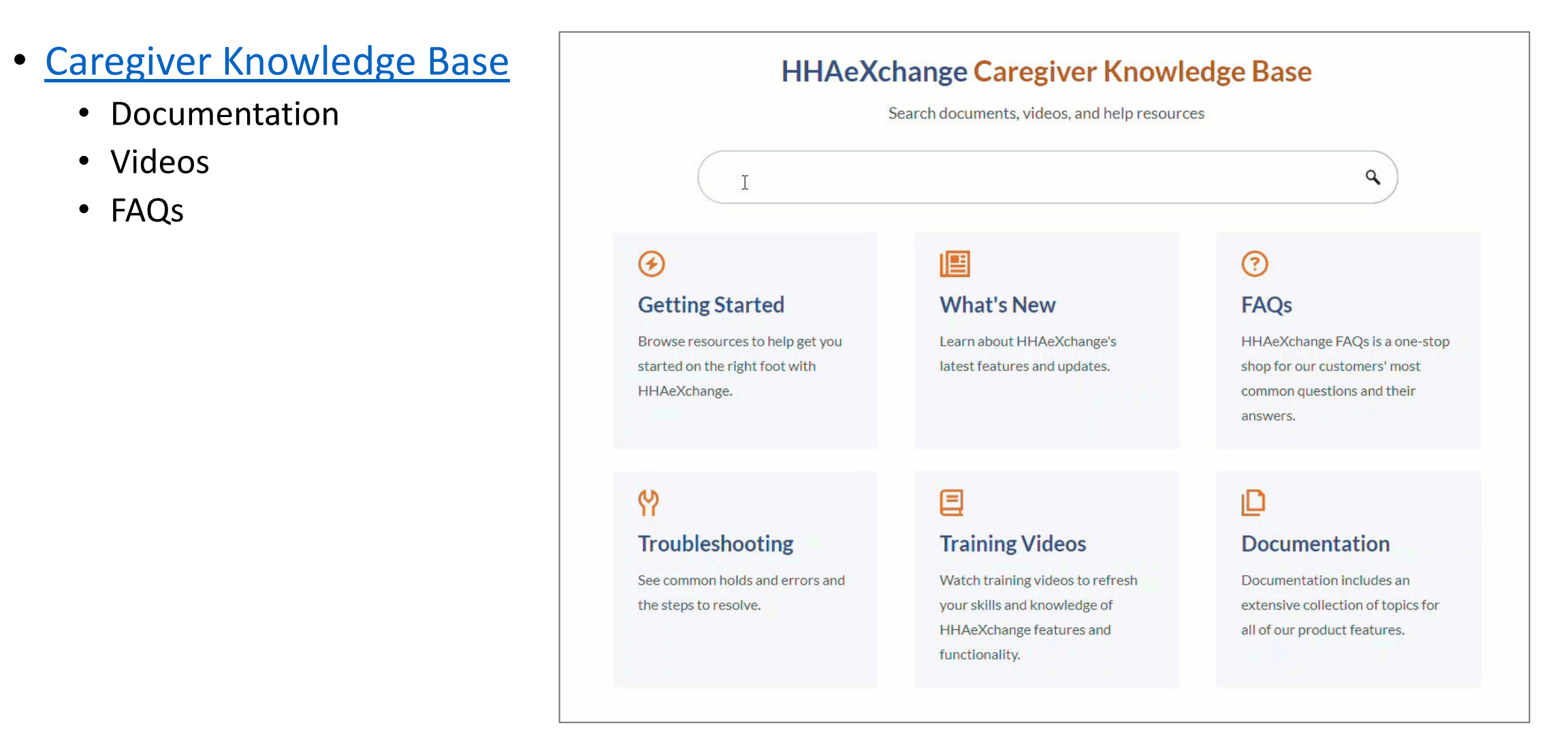

### Caregiver Training Resources

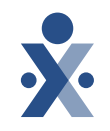

- Mobile Resources
  - <u>Access the</u> <u>HHAeXchange+</u> <u>Mobile App</u>
  - Clock In/Out infographic

| 🕺 💾 🗛 eXchang                                                                                                    | ge                                                                  | Search                                | ٩ |
|----------------------------------------------------------------------------------------------------|---------------------------------------------------------------------|---------------------------------------|---|
| <ul> <li>Home</li> <li>Getting Started</li> <li>What's New</li> <li>Frequently Asked Questions</li> <li>Troubleshooting</li> <li>Training Videos</li> <li>Documentation</li> <li>Mobile</li> <li>Contact and Support</li> </ul> | <text><image/><image/></text>                                       | ures depend on role, permissions, and |   |
|                                                                                                    | Mobile App Caregiver Overview Mobile<br>Additional Features Classic | ≥ App Caregiver<br>c Guide            | * |

### Caregiver Training Resources

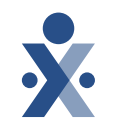

#### • How-to Videos

- EVV Overview
- <u>Download, set up,</u> register for mobile app
- <u>Clock In and out via</u> <u>mobile app</u>
- <u>Clock In and Out via IVR</u>

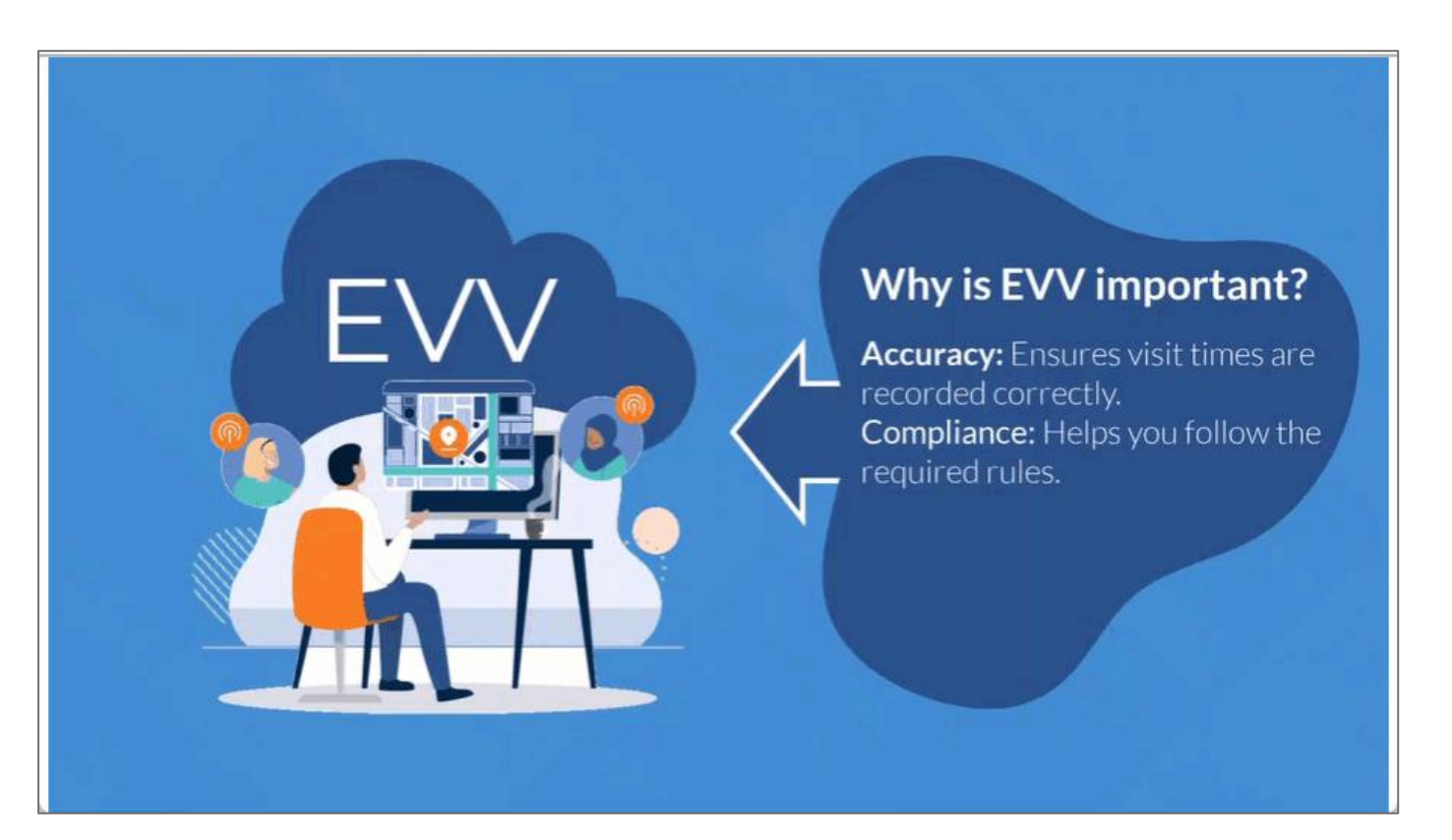

#### Action Needed: Caregiver Timeline

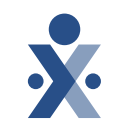

# $\Theta - \Theta - \Theta$

Date: Today!

Ensure your Caregivers are in HHAeXchange.

Enable EVV Access.

#### Date: by 9/13

Provide your caregivers the resources and information needed to perform EVV. Date: 9/16

Start collecting EVV.

Date: 9/18

Attend open hours training to answer your questions.

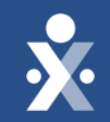

# Key Takeaways

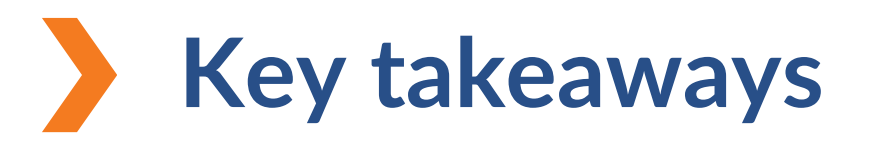

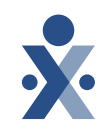

When scheduling, if the caregiver employment type does not match the member discipline, the caregiver cannot be scheduled.

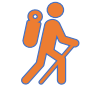

When creating a master week, you must update the schedule to the member calendar to initiate the roll over.

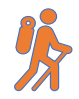

If a caregivers employment type was not entered correctly, you can edit this value in the caregiver profile.

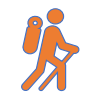

When enabling caregiver access to mobile application, you can send activation code using the caregiver's notification preferences.

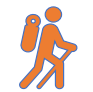

Another term for Time & Attendance pin is Assignment ID.

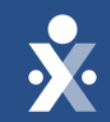

# **Next Steps**

### **CHCP Milestones**

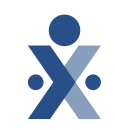

#### EVV Foundations Forest

Aug 19: Begin entering Members & Placements

Aug 27: Milestone 3 Training: Scheduling & Caregiver EVV Readiness

Sep 16: Begin Collecting EVV

Sept 18: Open Hours

Sept 24: Milestone 4 Training : EVV Management

**Oct 2: Open Hours** 

### **Provider Resources**

The State Info Hub will be your primary source of information throughout this implementation to stay up to date on all information and dates.

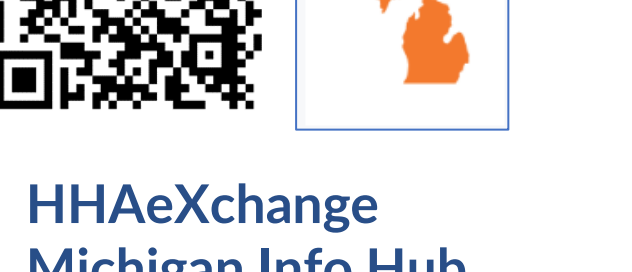

**Michigan Info Hub** www.hhaexchange.com/Michigan HHAeXchange **In Application Guides** HHAeXchange Log In

**MDHHS EVV Website** www.Michigan.gov/EVV

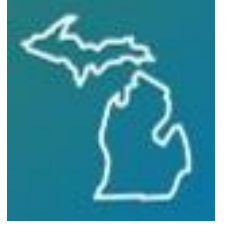

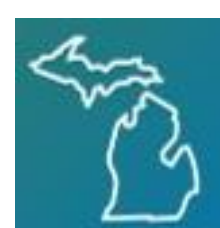

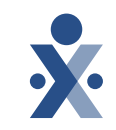

#### How To Resources: Milestone 3

#### Knowledge Base: Training Videos

#### Scheduling

- How to Create an Individual Visit
- How to Create a Master Week

#### **Preparing for EVV**

- How to enable Mobile Access
- How to Locate Time & Attendance
   Pin
- How to Locate IVR Phone Number

#### Caregiver Training: Knowledge Base

- EVV Overview
- Download, set up, register for mobile app
- Clock In and out via mobile app
- How to Clock in and out (IVR)

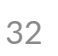

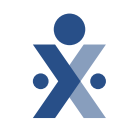

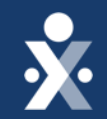

# Questions?